## Hamburger beleggen

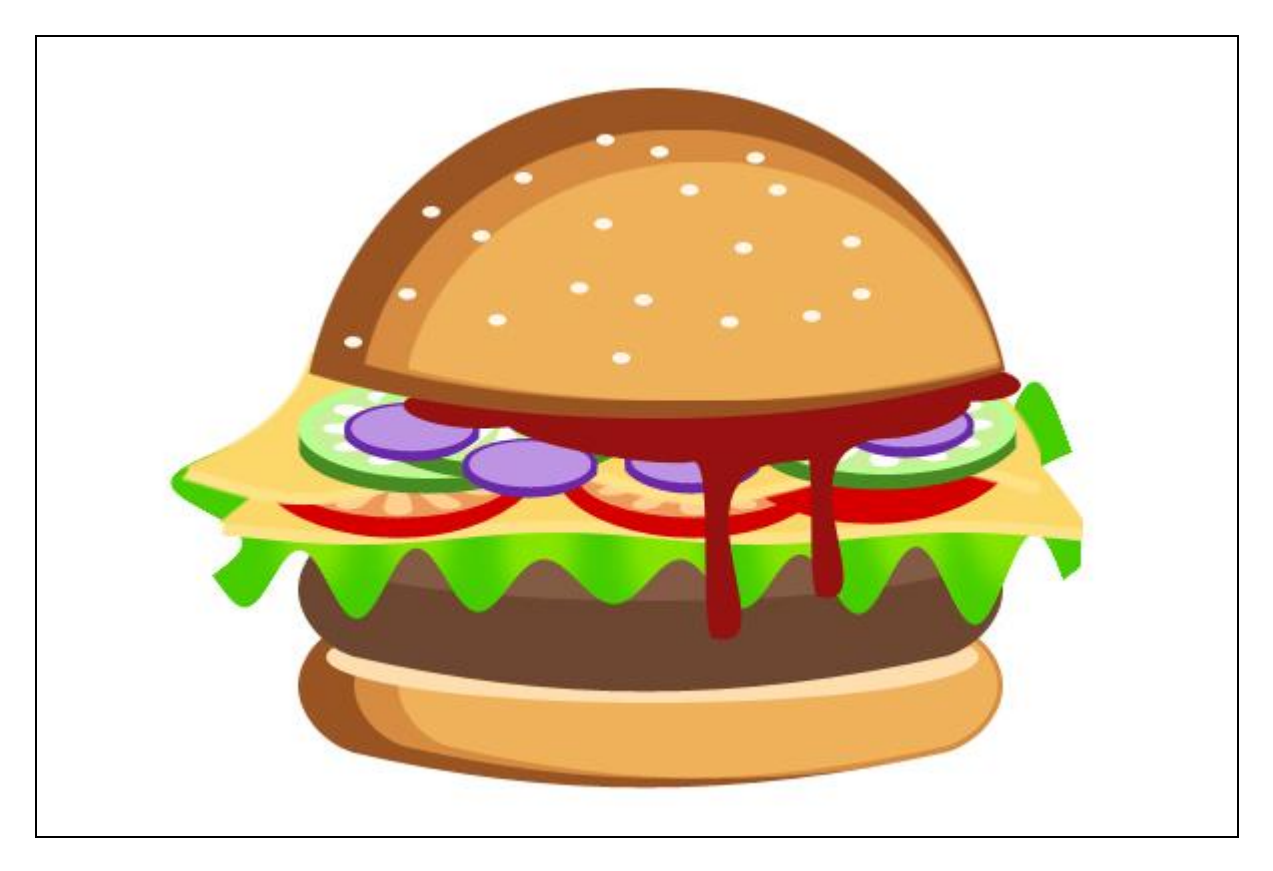

1) Open een nieuw document 600px X 400px. Nieuwe laag, cirkelselectie maken, vullen met kleur = #9B5524.

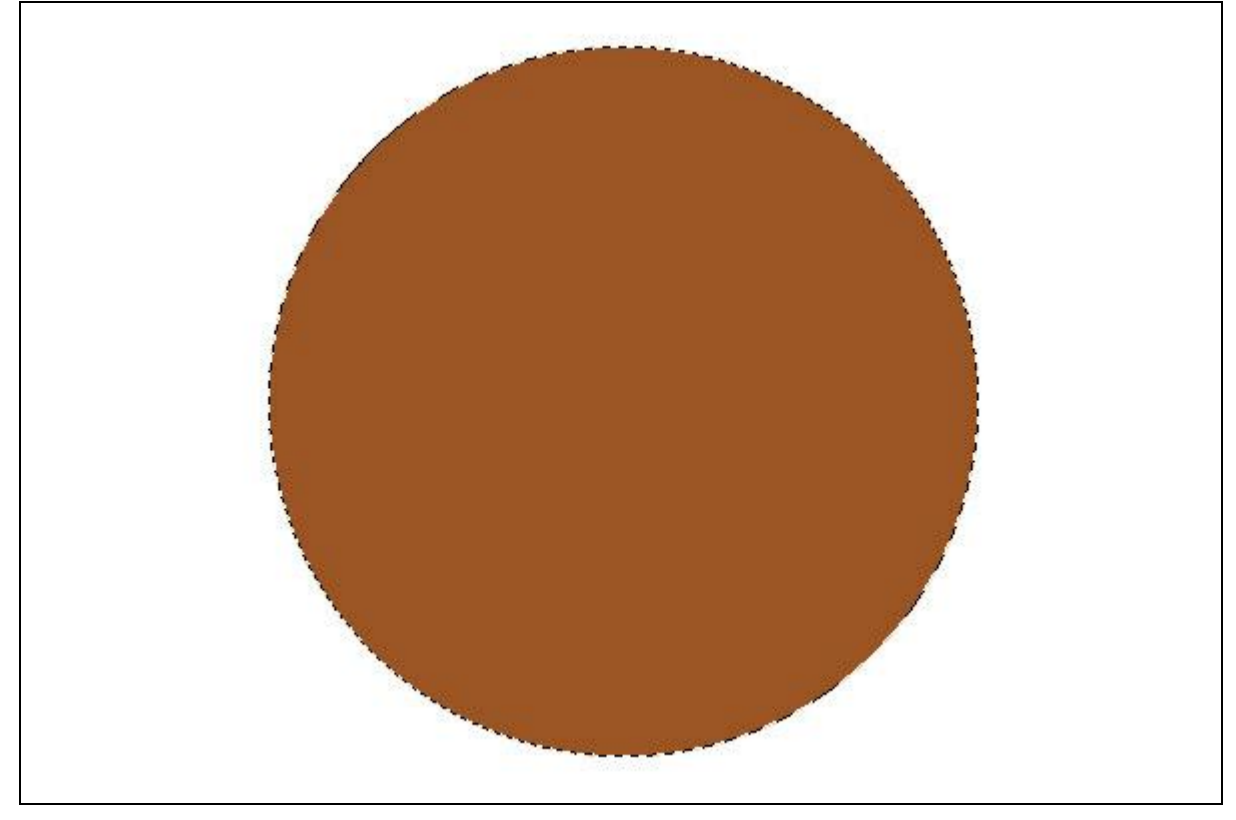

2) Nog een ovalen selectie maken zoals hieronder getoond wordt.

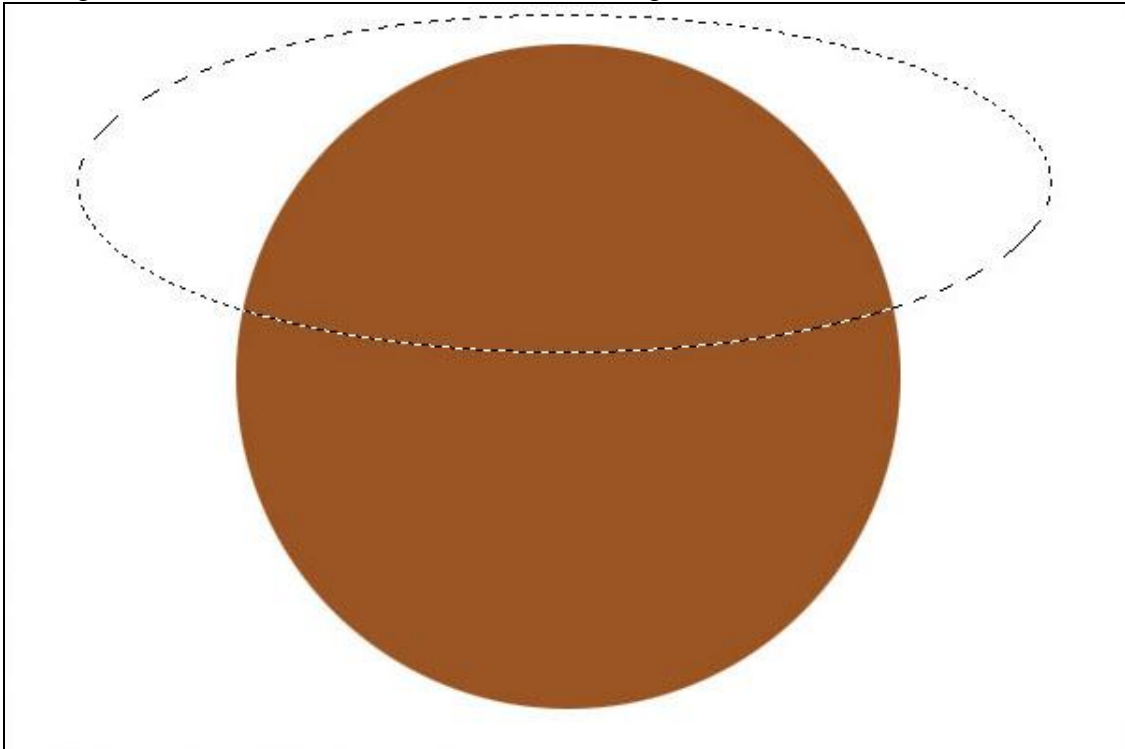

Selectie omkeren (Ctrl+Shift+I), delete toets aanklikken.

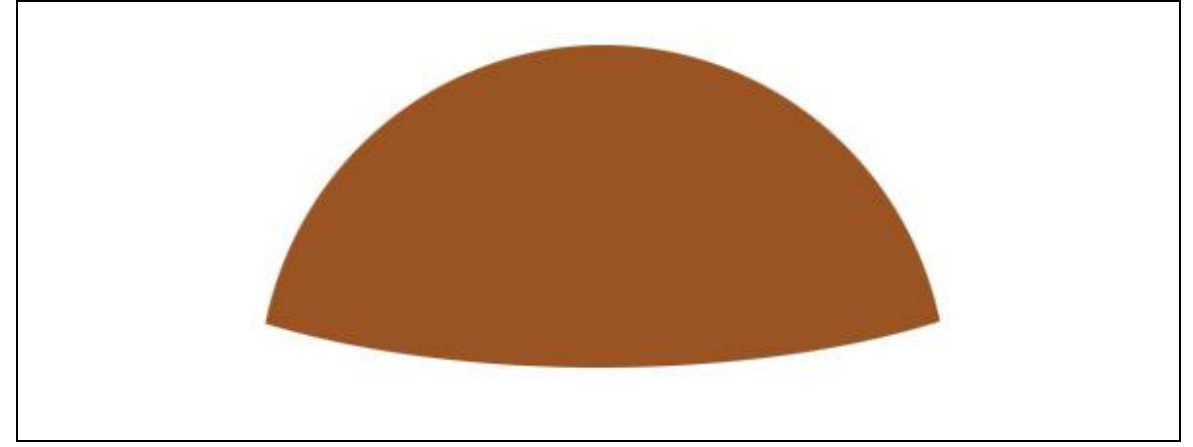

## 3) Laag dupliceren.

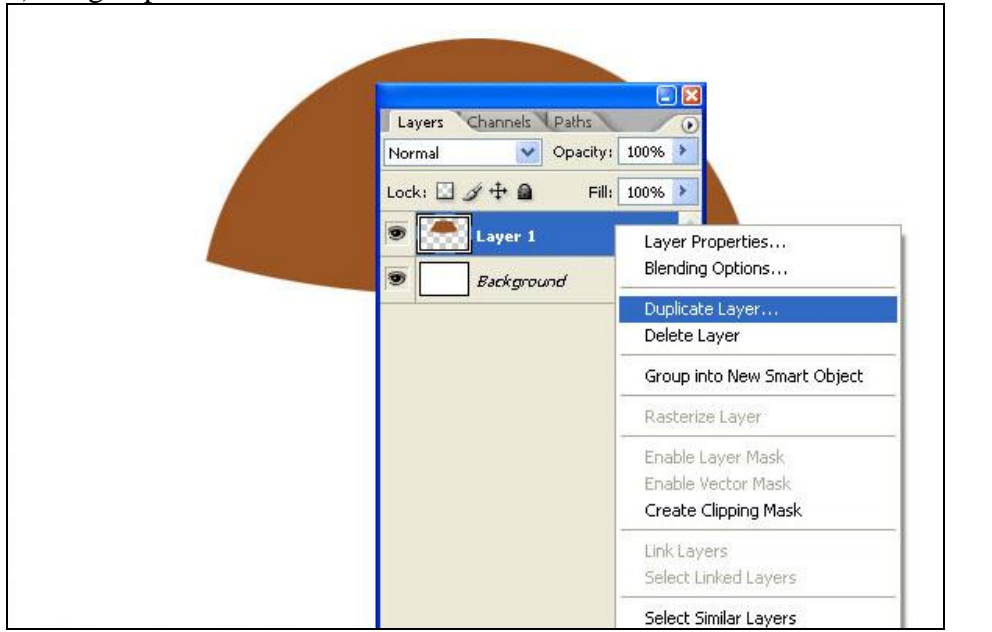

Hamburger – blz 2

4) Op deze kopie laag: ctrl+T voor vrije transformatie, schalen naar 85% - 90%. Geen vaste regel, schaal zoals gewenst, zodat een buitenlijn van onderliggende laag zichtbaar is, wijzig laagmodus in 'Bleken'

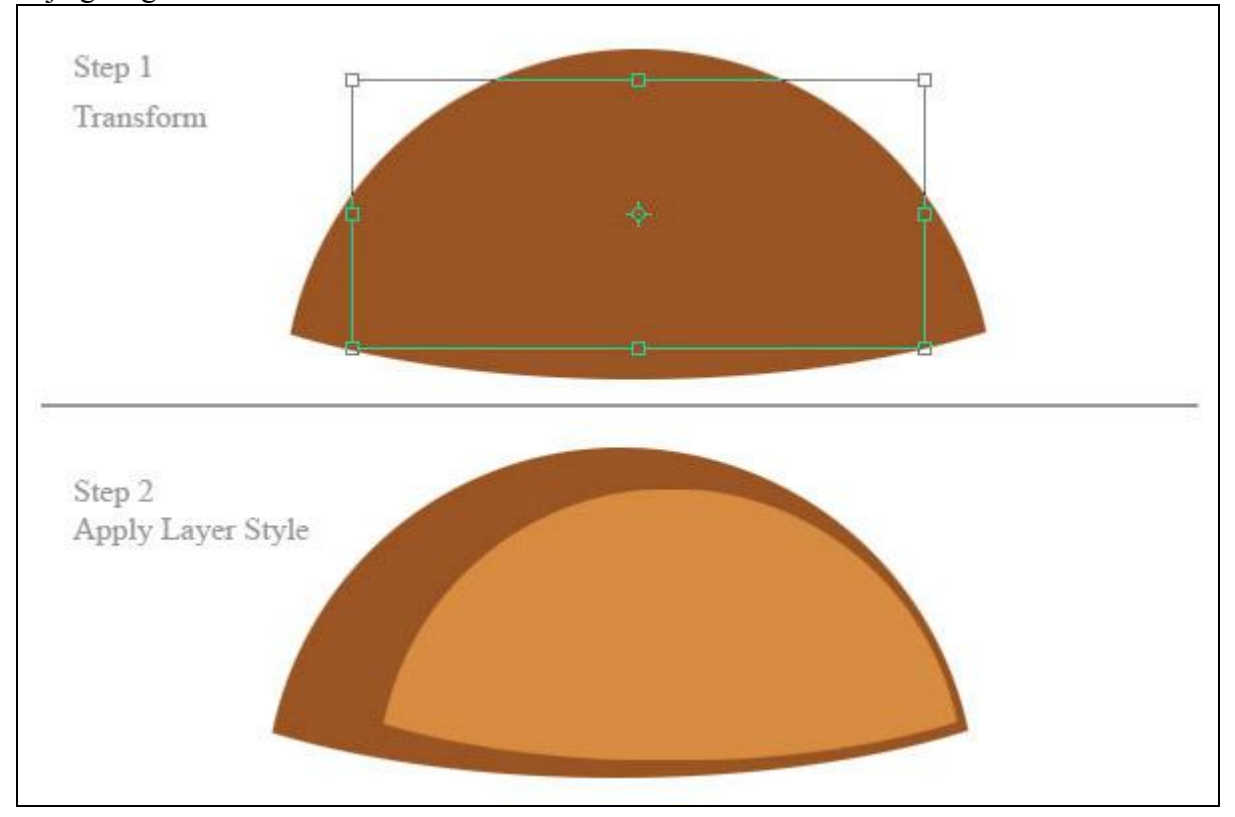

Herhaal nog eens, laag dupliceren, schalen, zelfde laagmodus.

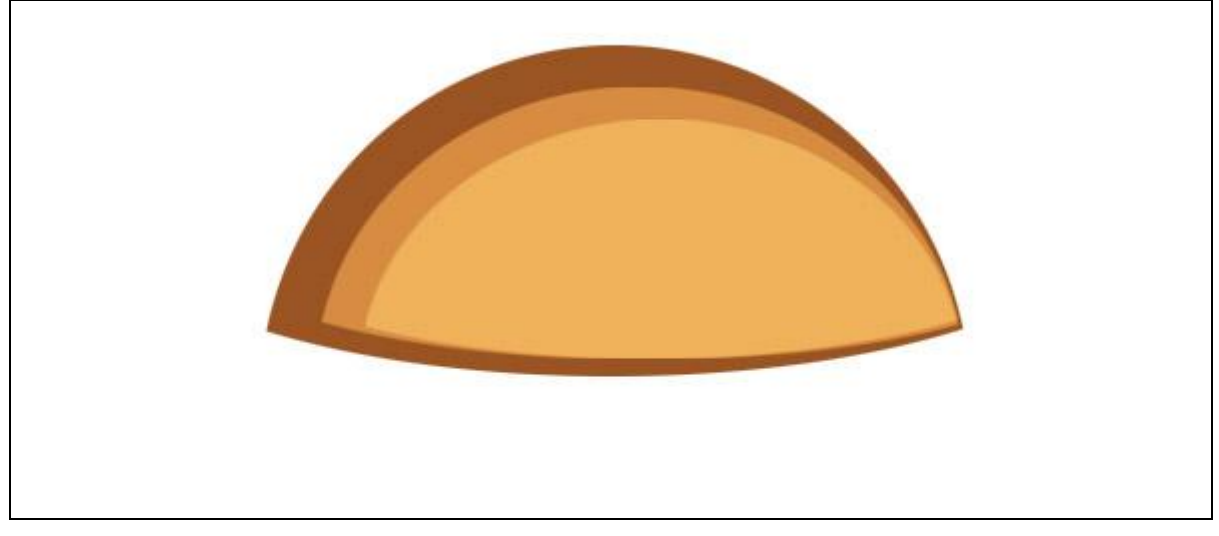

5) Nu een afgeronde rechthoekvorm (ctrl+U) tekenen, straal = 30 px, zelfde breedte als de grootste laag van daarnet en gebruik daarvoor ook dezelfde donker bruine kleur. Vrije transformatie (Ctrl+T) selecteer het verdraaien en vervorm de laag zoals hieronder getoond wordt. Dupliceer dan de laag, schalen en zet laagmodus op "Bleken". Nog eens dupliceren en de laag schalen, zelfde laagmodus houden.

Nog een ellips tekenen en vullen met kleur = # FFE0B1 op een nieuwe laag.

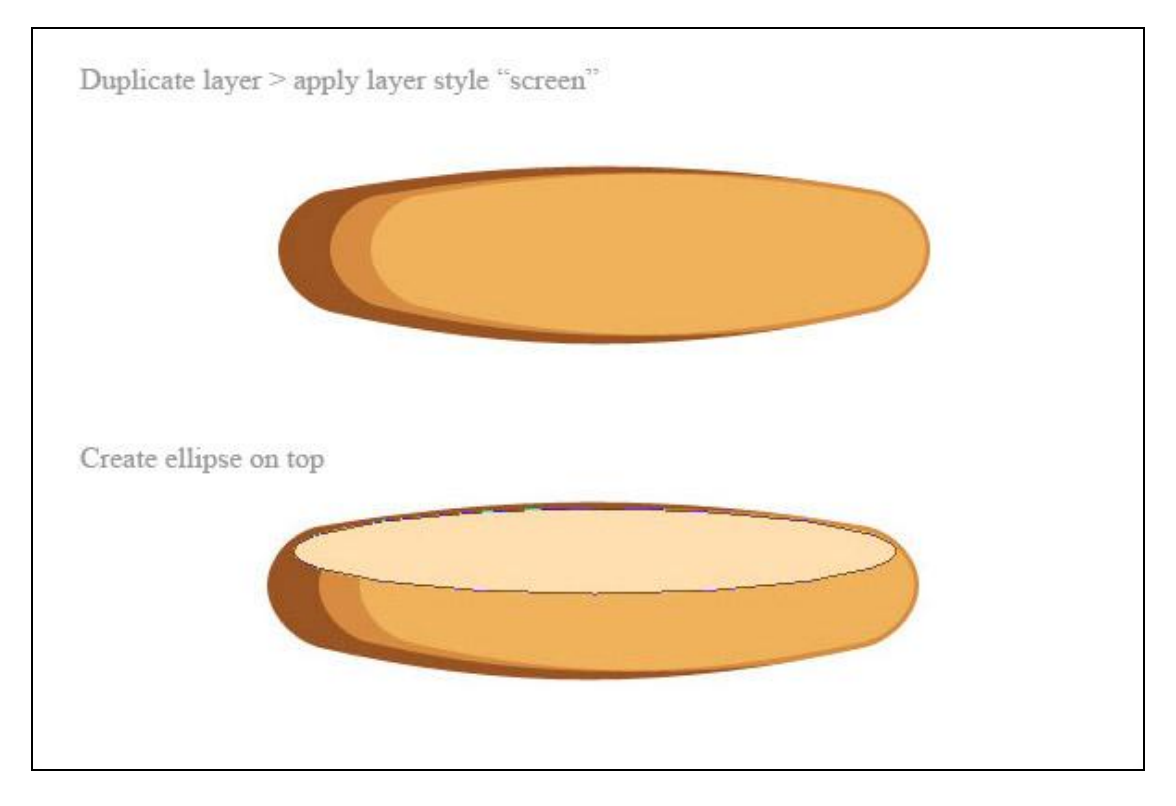

6) Selecteer nu de donkere laag en de laag met ellips (# FFE0B1). Dupliceer beide lagen en plaats die lagen boven alle andere lagen in het lagenpalet.

Wijzig de kleur van de donkere laag in # 6D4732 en de kleur van de ellips in #855B45.

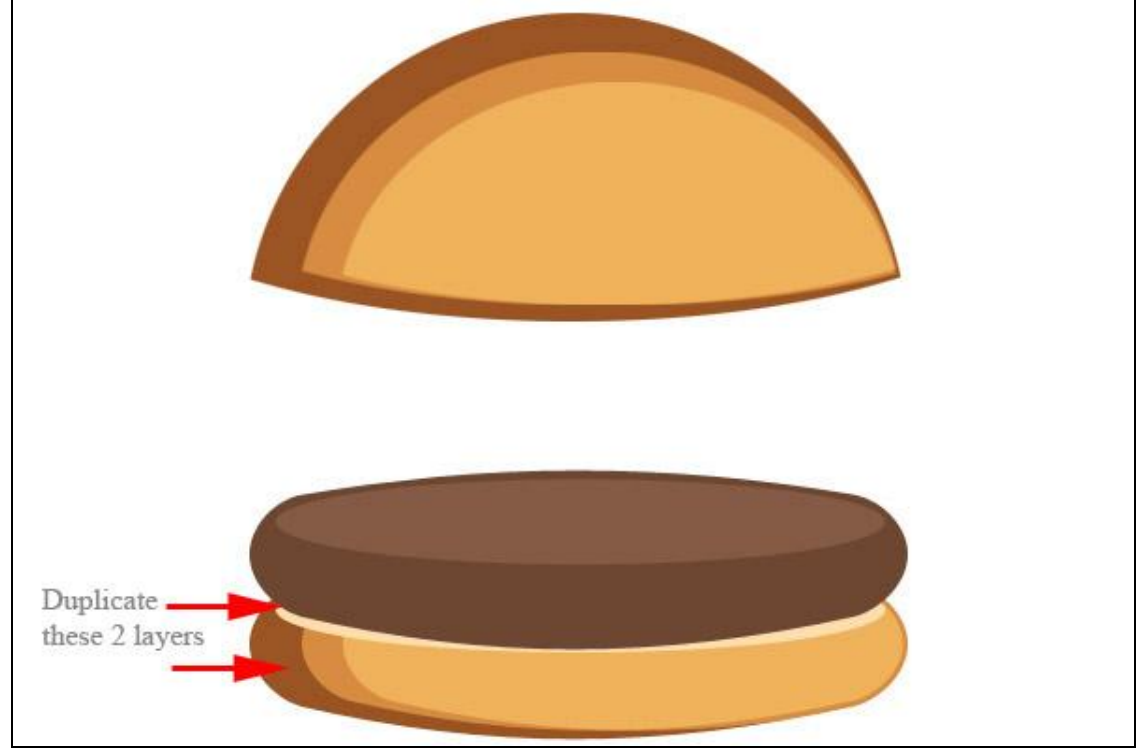

7) Nu moeten we schijfjes tomaten maken.

Stap 1. Cirkelvorm tekenen met kleur = # EF9A5A.

Stap 2. Laagstijl = lijn, 8px, kleur = # D60000.

Stap 3. Bij de 'Aangepaste vormen' selecteer je bloem7, kleur = # FFD193

Stap 4. Selecteer de twee lagen, schaal verticaal naar 50% (B = 50%).

Stap 5. Rechthoekvorm eronder tekenen, hoogte = 10px, vrije Transformatie  $\rightarrow$  Verdraaien. De onderste handgrepen naar beneden slepen, zie voorbeeld.

Stap 6. Plaats die laag onder de andere tomaten lagen.

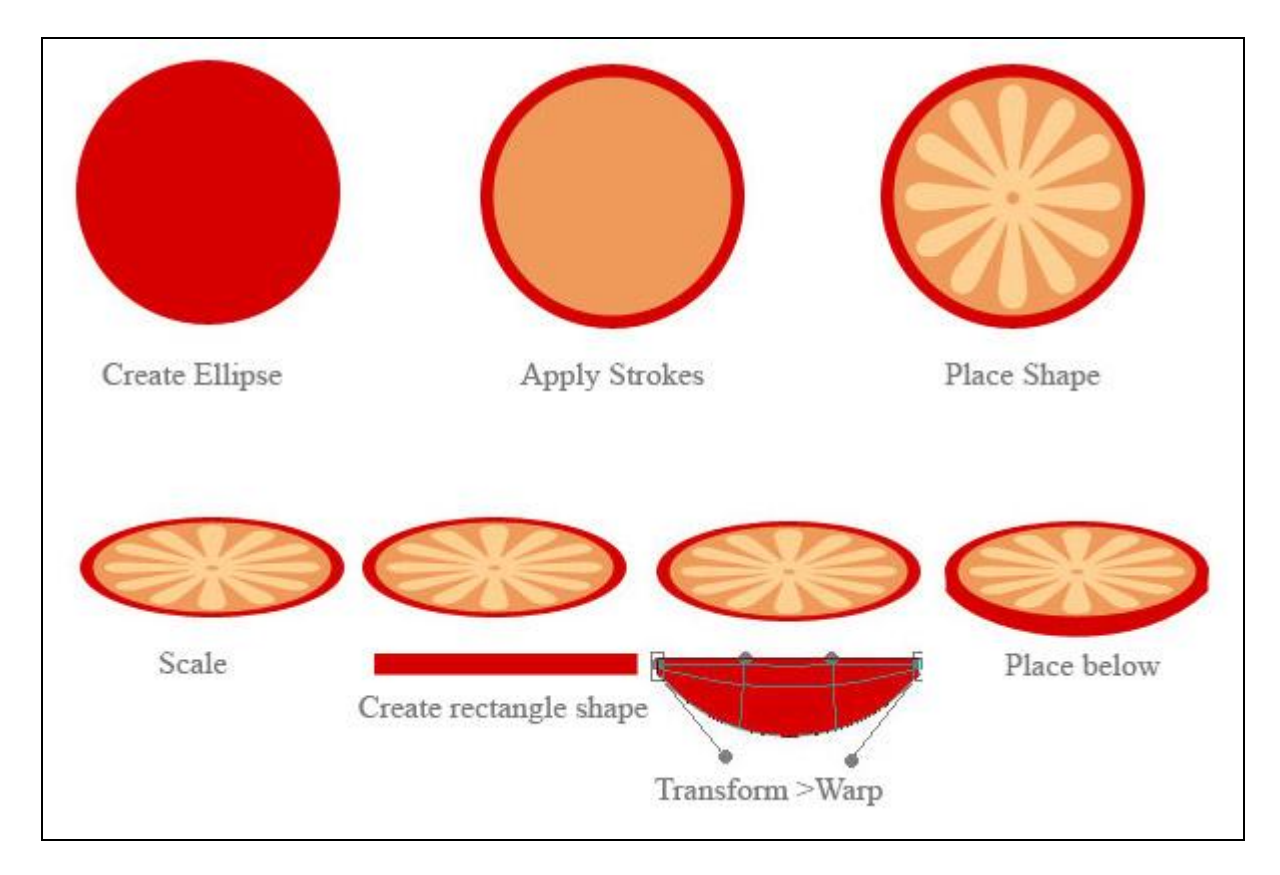

8) Door de kleuren te wijzigen bekom je een komkommer schijfje, bosbes,... Of wat je maar wenst.

9) Nu wat sla maken. Rechthoek tekenen en vullen met groen = #48CD00.

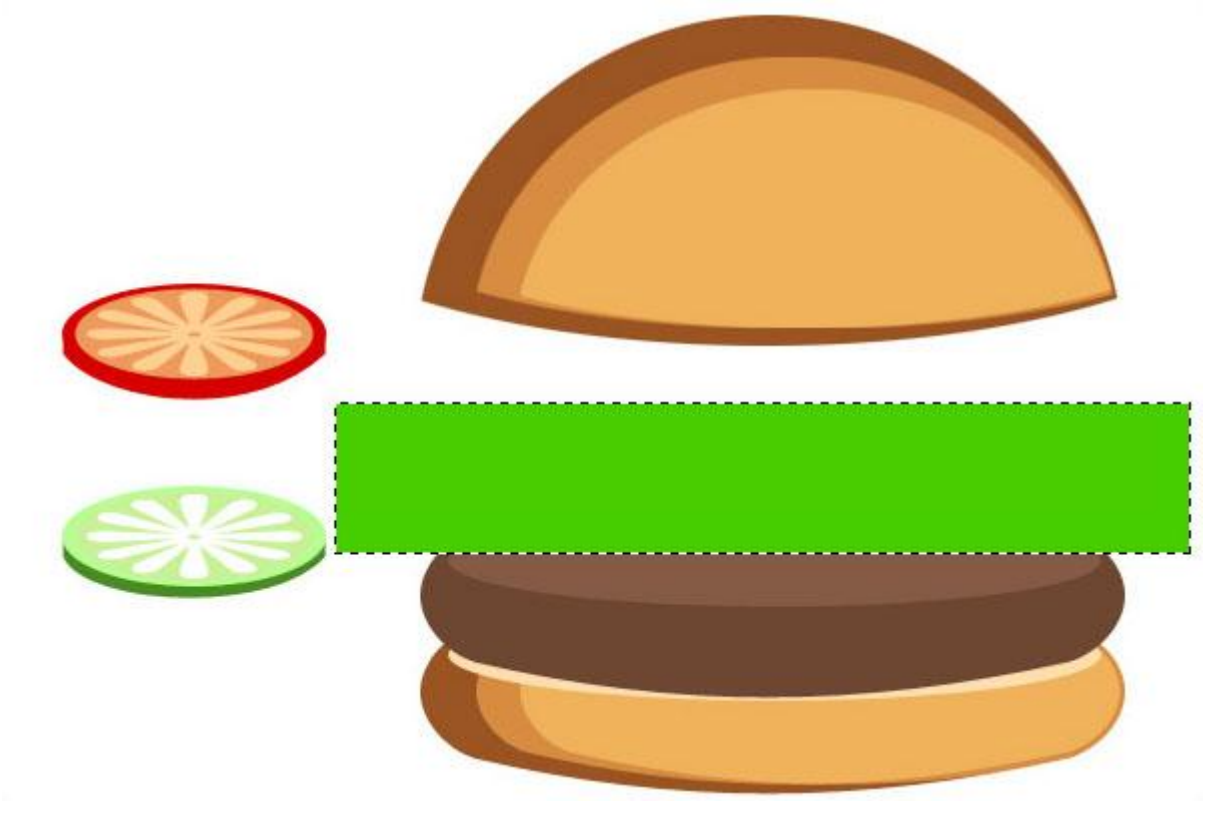

10) Filter  $\rightarrow$  Vervorm  $\rightarrow$  Golf met onderstaande instellingen. You will get a wave effect.

| <u>6</u>    | Min.   | Max.  | O Triangle<br>O Square | Cancel |   |
|-------------|--------|-------|------------------------|--------|---|
| Wavelength: | 25     | 35    |                        |        |   |
| 5           |        |       | 00000                  |        |   |
| A           | Min.   | Max.  | 138333                 |        |   |
|             |        |       |                        |        |   |
| <u>ь</u>    | Horiz. | Vert. |                        |        | - |
| Scale:      | 100 %  | 100 % | Randomize              |        |   |
|             |        | C     | Undefined Areas        |        |   |
| -           |        |       | O Wrap Around          | L.     |   |
|             |        |       | 💿 Repeat Edge          | Pixels |   |

11) Selecteer nu het gereedschap Tegenhouden, grootte penseel = 40, belichting = 100%. Schilder over de "golven" van de sla, met je penseel een 3-4 keren weg en weer schilderen. Herhaal dat voor de rest van de sla, zie voorbeeld hieronder.

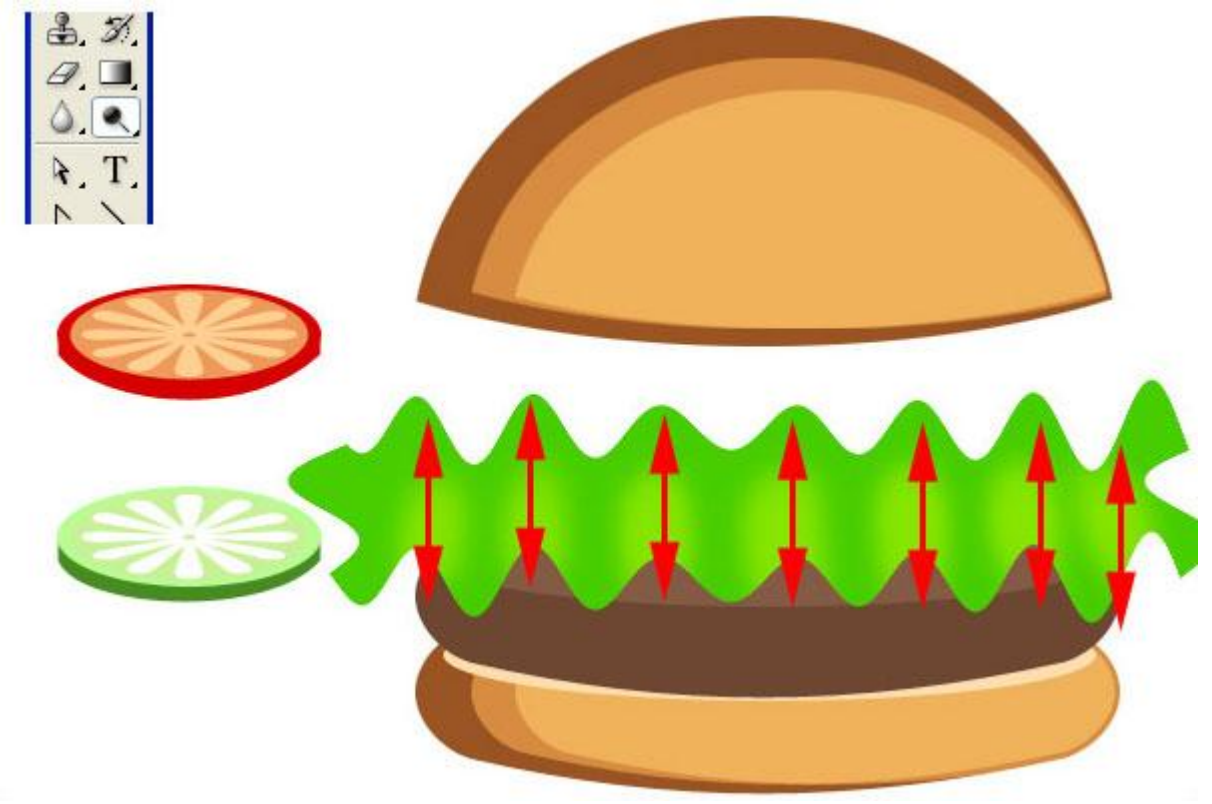

12) Een sneetje kaas maken. Rechthoekvorm van ongeveer 8-10px hoog, kleur = # FDE289. Dan nog een grotere rechthoek van 70px hoog, kleur = # FCD86A. Voeg perspectief toe op die grote rechthoek, Ctrl + T, rechtsklikken, kies perspectief, "H" (horizontaal schuintrekken) =35. Selecteer beide lagen en voeg die samen. (ctrl+E)

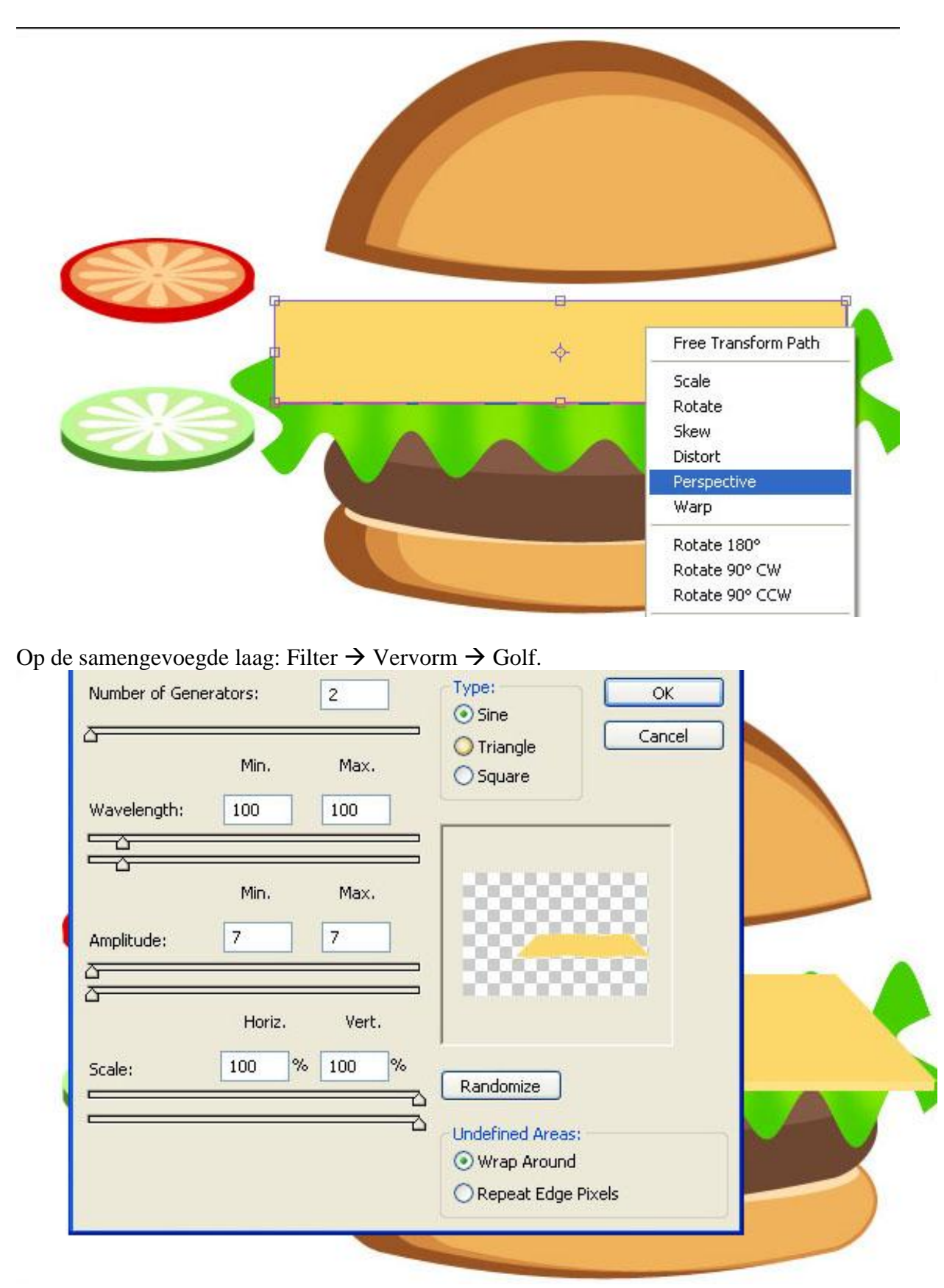

13) Alle lagen ordenen: tomaten op kaas leggen.

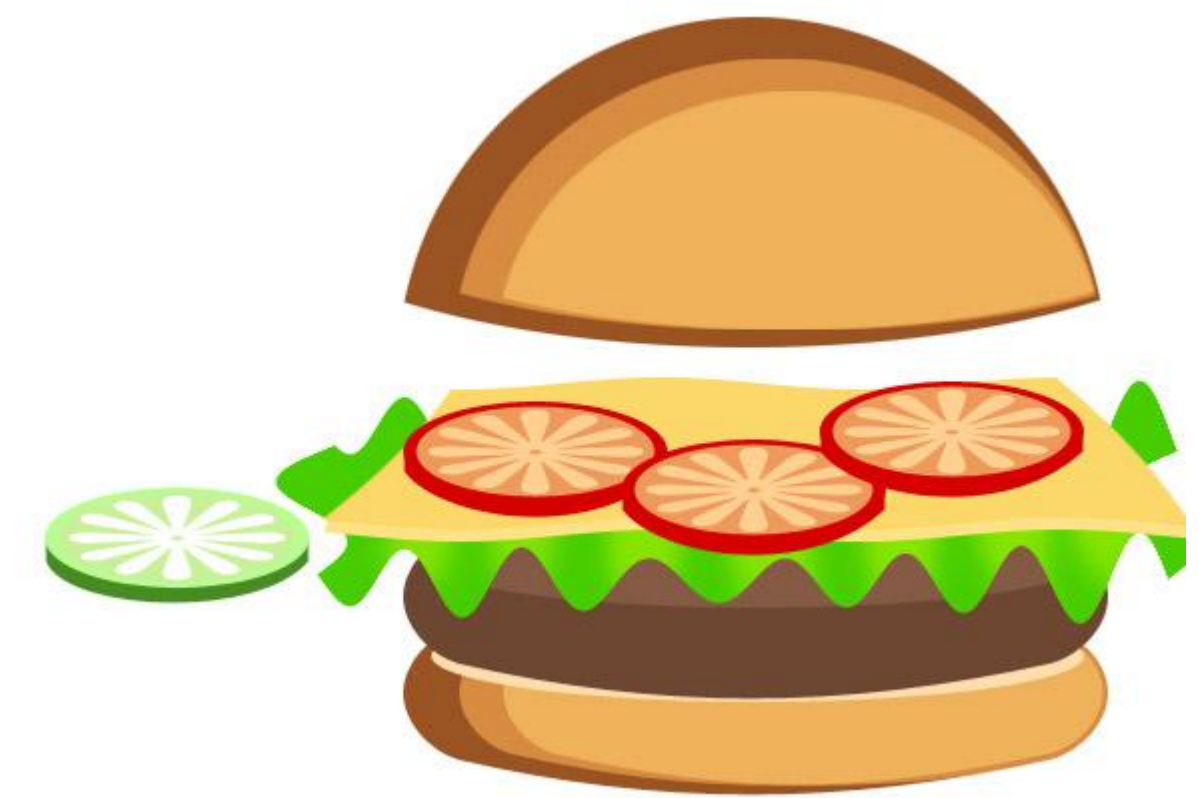

Nog een sneetje kaas, komkommer, bessen ...

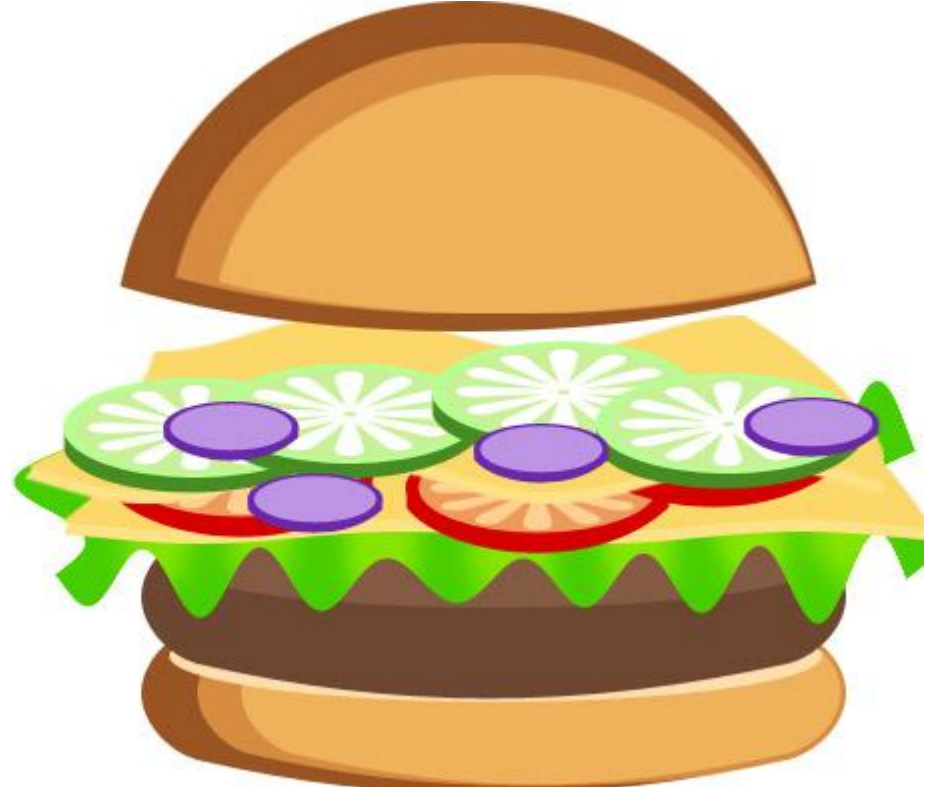

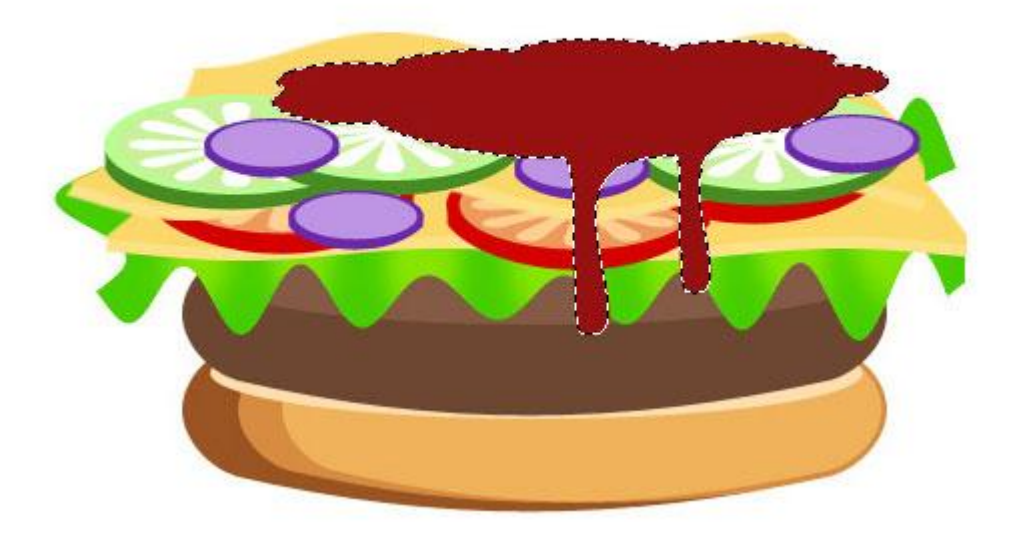

14) Het bovenste deksel dichter bij de ketchup brengen. Wat witte stippen bovenaan = sesam zaadjes. Smakelijk.

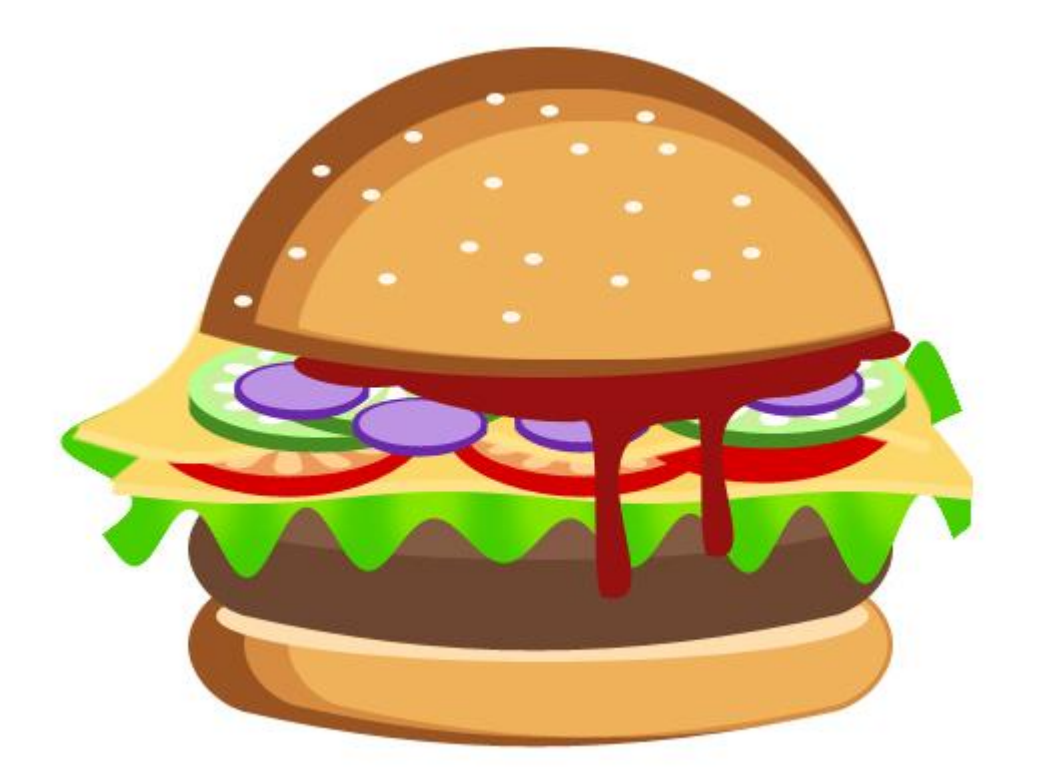